# **Pupils attending Specialist Resourced Provision (SRPs)**

Recording in SIMS, Arbor and Bromcom and submitting on the school census

It is vital that KCC has an accurate view of pupils attending (SRPs). Previously, the data returned on the school census has not been in line with funded provision, so the following guidance has been produced to support schools with SRPs with their recording so that recording can be a) kept up-to-date, and b) returned accurately on every school census.

## Adding a SEN Provision within SIMS

Browse to a Students SEN Record

Use the SEN short cut key to browse to SEN Students and select required student

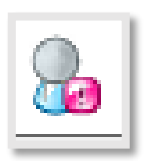

Scroll down to section 8; Provisions

| Provision Type | Start Date | End Date | Cost | Frequency | New 📄    |
|----------------|------------|----------|------|-----------|----------|
|                |            |          |      |           | 🛛 🗁 Open |
|                |            |          |      |           | 💥 Delete |
|                |            |          |      |           |          |

### Select the New button

| Provision Type | Start Date | End Date | Cost | Frequency | 📄 New    |
|----------------|------------|----------|------|-----------|----------|
|                |            |          |      |           | 📄 Open   |
|                |            |          |      |           | 💥 Delete |
|                |            |          |      |           |          |

## Click on the Provision drop down and select Resourced Provision

| Provision Type | Resourced Provision | ~        |   |  |
|----------------|---------------------|----------|---|--|
| Start Date     | 06/09/2022          | End Date | 5 |  |
| Cost           |                     |          |   |  |
| Frequency      |                     |          |   |  |

## Add additional information as required

The start date will need to be prior to census day if to be collected in the next census return

## Reviewing the SEN Resourced Provision within the Census Return

Access the Census through Routines | Statutory Returns | School Census

Student level data can be reviewed within the SEN Report under the Detailed Report section

| Save 🗐 Undo 💞 Create &                                                                                                    | Validate 🔟 Summary 🔌 Authorise 🚦                                                                                                    | E DetailReport 👻                                                                                                    |           |
|----------------------------------------------------------------------------------------------------|----------------------------------------------------------------------------------------------------|----------------------------------------------------------------------------------------------------|-----------|
| ensus Details 2 School Information Census Details Census Date Description Attendance collected from Exclusions collected from AP Placements collected from FAM collected from "FSM collected from "Only collected for on roll runits Report | tion 3 Early Years 4 Class Type 5 T<br>06/10/2022 S<br>School Census Autumn 2022<br>18/04/2022 Attendance colle<br>01/01/2022 S<br>Attendance colle<br>19/05/2022 Attendance colle<br>19/05/2022 Attendance colle<br>01/08/2022 Attendance colle<br>20/05/2022 Attendance colle<br>FAM collected to<br>20/05/2022 S<br>FSM collected to<br>anot leavers | On Roll Basic Details Report<br>Leavers Basic Details Report<br>Exclusions Report<br>Attendance Report(1st half term)<br>Attendance Report(2nd half term)<br>Absentees Report<br>SEN Report<br>Address Details Report<br>School Dinner Taken Report<br>Free School Meal Eligibility Report<br>Top-up Funding Report<br>Funding and Monitoring Report<br>Early Years Report | nd N      |
| Iidation Errors Summary<br>Student Search<br>Frror Search ALL ~                                                                                                    | Return Validated - 12461<br>Total of displayed rows : 1246                                                                                                    | Post Looked After Arrangements Report<br>Alternative Provision Report<br>Permanent Exclusions without Final Review Report                                                                                                    | lam<br>:n |

Students with a Resourced Provision will show with a True indicator under the Member of a Resourced Provision Indicator column

| Member of SEN Unit | Member of Resourced Provision Indicator | On Roll Status |
|--------------------|-----------------------------------------|----------------|
| true               | false                                   | On roll        |
| true               | false                                   | On roll        |
| false              | false                                   | On roll        |
| true               | false                                   | On roll        |
| true               | falco                                   | On roll        |
| false 🗾 📂          | true                                    | On roll        |
| true               | 10135                                   | On roll        |
| true               | false                                   | On roll        |

School level data can be reviewed under the Summary report

| Census Return Deta    | ails - Autumn 202 | 2 Term : School ( | Census Autum | n 2022           |          |
|-----------------------|-------------------|-------------------|--------------|------------------|----------|
| 💾 Save 🏼 🍎 Undo       | √Create & Valid   | ite 🧰 Summary     | 💐 Authorise  | e 🔚 DetailRepo   | rt 🔹     |
| 1 Census Details 2 So | chool Information | 9 Early Years 4   | Class Type   | 5 Top-up Funding | 6 Post L |
| 40 0.1                |                   |                   |              |                  |          |

Table 10 of the Summary report will provide SEN provision data

Table 10: Pupils on roll with SEN provision [ALL schools]

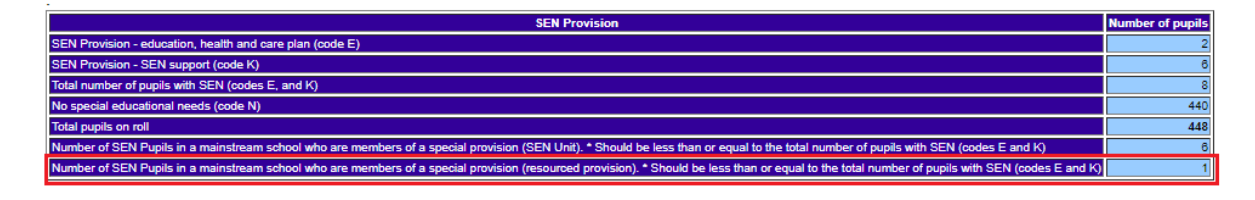

## Adding SEN Resourced Provision within Arbor

The indicator for Resourced Provision can be found within the SEN Status slide over, when either reviewing or adding a SEN Status.

Access the SEN record by browsing for the student then selecting Education Needs

| Calendar               |                                 |                                          |                           |
|------------------------|---------------------------------|------------------------------------------|---------------------------|
| Safeguarding Notes     | Current SEN Status              |                                          |                           |
| Child Protection       | Education, Health and Care Pla  | n                                        |                           |
| Communications & Notes |                                 |                                          |                           |
| Enrolment              | SEN Status Assignmen            | nt History                               | O Add                     |
| Activities             | Education, Health and Care Plan |                                          | 09 Feb 2014 - ongoing 🕨   |
| Meals                  |                                 |                                          |                           |
| Examinations           | Educational Needs               |                                          | O Add                     |
| Reports                | SEN                             | Speech, Language and Communication Needs | Current 🕨                 |
| Summative Tracking     | Compulsory School Age (5 -      | Yes                                      | 31 Dec 2012 - 28 Jun 2024 |
| Curriculum Tracking    | EAL                             | No                                       |                           |
| Assignments            | Gifted                          | No                                       |                           |
| Emergency Alerts       | Gifted + Talented               | Yes                                      | Ongoing                   |
| Ad Hoc Assessments     | In Year Admission               | No                                       |                           |
| Educational Needs      | Mobile (Y10 & Y11)              | No                                       |                           |
|                        | Mahila (VE 9 VC)                | Vor                                      | 01 E-+ 2010               |

If a new SEN status required, click on the green add.

If a SEN Status is to be reviewed, click on the status to pull across the SEN Status slide over

| ( DACK      |               | SEN STATUS               | Edi                  |
|-------------|---------------|--------------------------|----------------------|
|             | Tara Cl       | ark                      |                      |
|             | Form          |                          | 10CU 🕨               |
|             | Year          |                          | Year 10 🕨            |
|             | House         |                          | Westbourne           |
|             | Date of E     | Birth                    | 28 Dec 2007 (14y 8m) |
|             | Father        |                          | Owen Clark 🕨         |
|             | Educatio      | on, Health and Care Plan | Talented             |
|             | Pupil Pre     | emium Eligible           |                      |
|             | SEN Status    | Education, Health and C  | are Plan             |
|             | From          | 09 Feb 2014              |                      |
|             | Until         | Ongoing                  |                      |
| Member      | of SEN unit e | a No                     |                      |
| Resource    | d provision ( | a No                     |                      |
| Attachments |               |                          |                      |

Click on the Orange Edit button to amend the status details. Tick the indicator and Update SEN Status.

|    |                     |                                 | - 1 |  |  |  |  |  |
|----|---------------------|---------------------------------|-----|--|--|--|--|--|
|    | SEN Status          | Education, Health and Care Plan |     |  |  |  |  |  |
|    | From Date*          | 9th Feb 2014                    |     |  |  |  |  |  |
|    | Until Date          | Ongoing 🗎                       |     |  |  |  |  |  |
| Me | ember of SEN unit @ |                                 |     |  |  |  |  |  |
| Re | sourced provision @ |                                 |     |  |  |  |  |  |
|    |                     |                                 |     |  |  |  |  |  |

#### **Review SEN Resourced Provision with Arbor Census**

A Census can be run through School > Data > Export Data > Data Returns

Open the required census return, once a census has been generated, there will be options to review the census data.

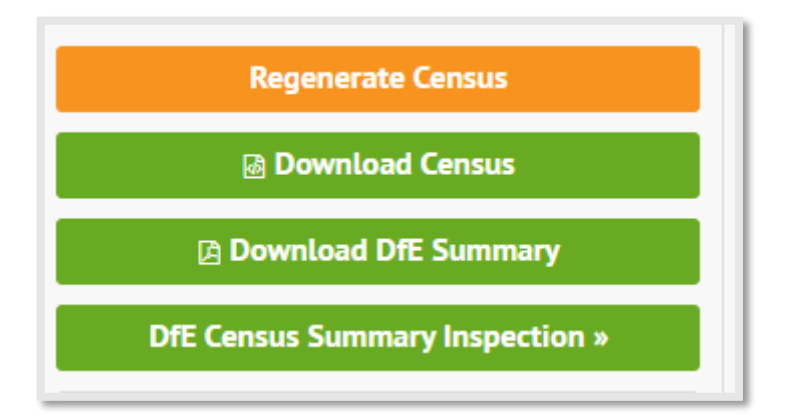

Download DfE Summary will produce a PDF copy of the Census Summary, providing school level data.

DfE Census Summary Inspection will prove an interactive version of the Summary report and can be drilled down to access pupil level.

| Table 10: Pupils on roll with SEN provision ALL schools                                                       |                  |
|----------------------------------------------------------------------------------------------------|------------------|
| SEN Provision                                                                                                 | Number of pupils |
| Number of SEN Pupils in a mainstream school who are members of a special provision (SEN Unit).* Should be le  | 0                |
| Number of SEN Pupils in a mainstream school who are members of a special provision (resourced provision).* Sh | 2                |
| SEN Provision - education, health and care plan (code E)                                                      | 13               |
| SEN Provision - SEN support (code K)                                                                          | 10               |
| Total number of pupils with SEN (codes E, and K)                                                              | 23               |
| No special educational needs (code N)                                                                         | 654              |
| Total pupils on roll                                                                                          | 681              |

Clicking on the number will pull across a slide with the student names who have a Resourced Provision indicator set.

| « Back                                                           | Generated Censu                                        | is Summary Breakdown                                                                        |
|------------------------------------------------------------------|--------------------------------------------------------|---------------------------------------------------------------------------------------------|
| able 10: Pup                                                     | ils on roll with SEN provis                            | ion [ALL schools]                                                                           |
| EN Provision »                                                   | Number of SEN Pupils in a ma                           | instream school who are members of a special                                                |
| rovision (resou<br>vith SEN (codes                               | E and K)                                               | ss than or equal to the total number of pupils                                              |
| rovision (resou<br>ith SEN (codes                                | rced provision)." Should be let<br>E and K)            | ss than or equal to the total number of pupils SEN Provision: 2                             |
| rovision (resou<br>ith SEN (codes<br>Clark Tara                  | rced provision). <sup>*</sup> Should be le<br>E and K) | SEN Provision: 2<br>W207000018302                                                           |
| rovision (resou<br>ith SEN (codes<br>Clark Tara<br>Davies Harley | reed provision). <sup>•</sup> Should be le             | ss than or equal to the total number of pupils SEN Provision: 2 W207000018302 Z207000018663 |

## Adding a SEN Resourced Provision in Bromcom

The Resourced Provision indicator can be found within the SEN record from a Students profile.

Student > Profile > Special Educational Needs

Click on the Plus to add a new or select the SEN Provision

| ń               | Student Details   | Managing Anxiety                                    | Managing Anxiety      |          | Managing Anxiety                                         |                  |   |
|-----------------|-------------------|-----------------------------------------------------|-----------------------|----------|----------------------------------------------------------|------------------|---|
| Home            | e Profile         |                                                     |                       |          |                                                          |                  |   |
| ★<br>Favourites | Enrolment         | Special Educational Needs                           |                       |          |                                                          |                  | + |
| Modules         | Health Background | SEN Provision<br>Education Health and Care Plan (E) | Start Date 09/10/2014 | End Date | Broad Area of Need Type<br>Sensory and/or Physical Needs | Next Review Date |   |
|                 | Communication     |                                                     |                       |          |                                                          |                  | _ |

Go to the Additional Details tab from within the Special Educational Needs window

| Special Educational Needs     Second Second Se | :     |
|----------------------------------------------------------------------------------------------------|-------|
| SEN Special Needs Gifted & Talented Additional Information T Da Member of Special Class/Unit Member of Resourced Provision                                                                                                    |       |
| rt Da Member of Special Class/Unit<br>/10 Member of Resourced Provision                                                                                                    | ۰<br> |
|                                                                                                    |       |
| Close Save                                                                                                    |       |
| n Tj<br>ide<br>is                                                                                                    | qu    |

Tick Member of Resourced Provision.

This will not show on the front page of the Students profile but can be viewed or edited within the Additional Information panel from within Special Educational Needs.